# VACUNA de MODERNA contra COVID-19 Adjustando inventario – Añadiendo dosis extras

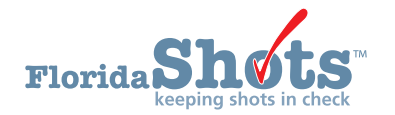

# INTRODUCCIÓN:

La vacuna Moderna COVID-19 está disponible en viales que contienen 10 dosis. Debido a que las dosis de refuerzo se administran usando la mitad de la dosis de la serie primaria, los viales pueden terminar con dosis adicionales. **Una dosis de refuerzo es considerada como** *una dosis* **en el inventario de Florida SHOTS.** 

Usted debe completar un ajuste de inventario si se administran más dosis de la cantidad asignada en el vial, independientemente de si alguna de ellas fue dosis completa o media dosis O si no se administraron las 10 dosis del vial. Esta breve guía provee instrucciones paso a paso de cómo ajustar el inventario de vacunas de Moderna contra COVID-19.

## **PASO 1**

Inicie sesión en Florida SHOTS.

## **PASO 2**

Del menú de Florida SHOTS, seleccione "Inventario de vacunas" ("Vaccine Inventory") luego "Ajustar inventario" ("Adjust Inventory").

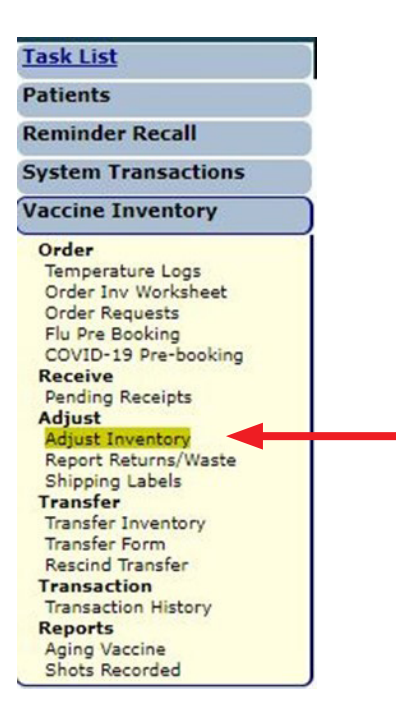

# PASO 3

La página de "Ajuste de inventario de proveedores privados de VFC" ("VFC Private Provider Inventory Adjustment") se mostrará. Seleccione el sitio VFC del menú desplegable de "Búsqueda de PIN de VFC:" ("Lookup VFC PIN:") si usted trabaja con múltiples sitios de VFC; o si usted trabaja con un solo sitio de VFC, el nombre del sitio aparecerá automáticamente.

Seleccione "Buscar" ("Search") para subir esa página de PIN "Ajuste de inventario de proveedores privados de VFC" ("VFC Private Provider Inventory Adjustment").

| VFC Private Provider Invento | ory Adjustment |        |
|------------------------------|----------------|--------|
| Lookup VFC PIN: Select       | ~              | Search |

## **PASO 4**

Escriba la información de la vacuna en la sección de "Ajustar artículo de inventario" ("Adjust Inventory Item") (por ej., "Categoría de vacunas" ("Vaccines Category"), "Nombre de marca" ("Brand Name"), "NDC", "Número de lote" ("Lot Number"), y/o "Esfuerzo" ("Effort") luego seleccione "Recuperar registros de inv que coincidan" ('Retrieve Matching Inv Records").

| VFC Private Provider Inventory Adjustment                                                                             |                                                                                               | V Training Environment                                                                                                    |
|----------------------------------------------------------------------------------------------------|-----------------------------------------------------------------------------------------------|----------------------------------------------------------------------------------------------------|
| Lookup VFC PIN: HEALTH SYSTEM URGENT CARE (VFC PIN: 501044) V                                                         | rch                                                                                           |                                                                                                    |
| Org Name: BEACH MED GROUP<br>VFC PIN: 501044<br>Site Name: HEALTH SYSTEM URGENT CARE<br>Central Pharmacy: No          | VFC Shipping Address<br>Line 1: 5247 LAKE AVE<br>Line 2:<br>City/StateZip: WFB, FL 33470-4989 | VFC Shipping Contact Info<br>Phone: (777)777-7777<br>Fax: (111)111-1111<br>Email: NOTVALID@FLSHOTS COM<br>Contact: AVLES.FATIMA |
| Adjust Inventory Item<br>Vaccine Category: -Select- V Brand Nam<br>Lot number: Effor<br>Retrieve Matching Inv Records | r:Select ▼ NDC:Select<br>t:Select ▼                                                           | ▼<br>Reset Inv Search Criteria                                                                                                  |

# **PASO 5**

Todo el inventario VFC que coincide para su sitio se mostrará en la página. Haga clic en "Seleccionar" ("Select") para ajustar el registro de inventario de ese número específico de lote.

| Adjust Inventory Item         Vaccine Category:       COVID-19         Lot number:       [012(20A)]         Effort:      Select         Retrieve Matching Inv Records       Reset Inv Search Criteria |                    |                         |                                                |                           |                                               |                             |                   |        |
|----------------------------------------------------------------------------------------------------|--------------------|-------------------------|------------------------------------------------|---------------------------|-----------------------------------------------|-----------------------------|-------------------|--------|
| Vaccine Category: COVID-19 Brand Name: COVID-19 MODERNA ((10 doses per Multi-Dose Vials) x 10)                                                                                                    |                    |                         |                                                |                           |                                               |                             | NDC: 80777-0273-9 | 9      |
| Lot<br>Number                                                                                                    | Expiration<br>Date | Effort                  | Inv level<br>reported on last<br>order request | Last updated<br>Inv level | Shots recorded<br>since last<br>order request | Calc Current<br>Qty On Hand | Tx History        |        |
| 012L20A                                                                                                    | 12/31/2069         | COVID-19 (not VFC elig) |                                                | 0 10/13/2021              | 0                                             | 0                           | View Txs          | Select |
| 012L20A                                                                                                    | 02/15/2022         | COVID-19 (not VFC elig) |                                                | 197<br>10/13/2021         | 11                                            | 186                         | View Txs          | Select |

#### **PASO 6**

Para esta guía, estamos utilizando el ejemplo de extraer 13 dosis de Moderna para incluir dosis de refuerzo, de un vial de 10 dosis. Complete los campos requeridos como sigue:

- Fecha de vigencia (Effective Date) Escriba la fecha de cuando fue perforado el vial.
- Ajustar dirección (Adjust Direction) Seleccione "Aumentar" ("Increase").
- Ajustar cantidad (Adjust Qty) Escriba la cantidad de dosis extras de vacuna(s) que necesitan ser añadidas al inventario.

 Razón de ajuste (Adjustment Reason) – Seleccione "MEDIDA DE EXTRACCIÓN IMPRECISA" ("IMPRECISE MEASURE OF EXTRACTION").

Haga clic en "Enviar" ("Submit").

|                   | Vaccine Category:  | COVID-19                | Brand Nar              | me: COVID-19 Moderna 10                   | ((10 doses per Multi-E | Dose Vials) x 10)          |                                               |                             | NDC: 80777-0273 |
|-------------------|--------------------|-------------------------|------------------------|-------------------------------------------|------------------------|----------------------------|-----------------------------------------------|-----------------------------|-----------------|
| Lot<br>Number     | Expiration<br>Date |                         | Effort                 | Inv level<br>reported on l<br>order reque | ast<br>st              | Last updated<br>Inv level  | Shots recorded<br>since last<br>order request | Calc Current<br>Qty On Hand | Tx History      |
| 012L20A           | 12/31/2069         | (                       | OVID-19 (not VFC elig) | 0<br>02/15/2022                           |                        | 100<br>05/10/2022          | 0                                             | 100                         | View Txs        |
| Effective<br>Date | *                  | Eff. Date<br>Qty OnHand | Adjust*<br>Direction   | Adjust*<br>Qty                            | Resulting<br>Qty       |                            |                                               | Adjustment Reason*          |                 |
| 08/01/2022        |                    | 100                     | Increase (+) 🗸         | 3                                         | 103                    |                            | IMPRECISE MEASU                               | JRE OF EXTRACTION           | ~               |
|                   |                    |                         |                        | Multi-dose only: more dos                 | es were extracted fr   | om a vial than indicated w | hen received.                                 |                             |                 |
| Submit            |                    |                         |                        |                                           |                        |                            |                                               |                             |                 |

Aparecerá el mensaje a continuación (debajo), confirmando que la transacción se guardó.

| VFC Private Provider Inventory Adjustment                     |        |                                                         |
|---------------------------------------------------------------|--------|---------------------------------------------------------|
| Lookup VFC PIN: HEALTH SYSTEM URGENT CARE (VFC PIN: 501044) 🗸 | Search |                                                         |
|                                                               |        | The adjustment transaction has been successfully saved. |

# **MOSTRADOR DE AYUDA**

# **SERVICIO DE AYUDA GRATUITO:**

877-888-7468 (SHOT) LUNES – VIERNES, 8 A.M. A 5 P.M. HORA DEL ESTE

## **INCLUYENDO:**

- Consolidación de registros de pacientes duplicados
- Adición de administradores de cuentas
- Desbloqueo de cuenta en Florida SHOTS
- Preguntas sobre las funciones de Florida SHOTS
- Pedidos de materiales de Florida SHOTS